## 利用公鑰進行檔案傳輸使用說明

OscarLi@nchc.narl.org.tw

利用 SSH 的公鑰認證可以免除重複輸入密碼的不便,特別是當您需要建立一個 自動化的工作流程作業時。目前台灣杉一號高速計算主機上的檔案傳輸節點 (xdata1, xdata2)均提供 SSH 連線服務,因此可以利用 SSH 服務內建的公鑰認證機 制,來達成免密碼登入。本說明文件將針對用戶連線過程使用的 Windows 與 Linux 作業系統,分別提供設定範例。

## Windows 用戶端(使用 WinSCP 程式)免密碼連線 xdata 節點方式

首先 請在 Taiwania1 的登入節點,利用 ssh-keygen 指令產生一組公私鑰對。

[username@clogin1 ~]\$ cd .ssh/

[username@clogin1 .ssh]\$ pwd

/home/username/.ssh

[username@clogin1 .ssh]\$ ssh-keygen -t dsa

Generating public/private dsa key pair.

Enter file in which to save the key (/home/username/.ssh/id\_dsa):

Enter passphrase (empty for no passphrase):

Enter same passphrase again:

Your identification has been saved in /home/username/.ssh/id\_dsa.

Your public key has been saved in /home/username/.ssh/id\_dsa.pub.

The key fingerprint is:

c7:b1:23:8a:29:45:56:24:eb:4c:dc:b2:7c:40:dd:76 username@clogin1

The key's randomart image is:

+--[ DSA 1024]----+

| 000.     |  |
|----------|--|
| o =. o E |  |
| O        |  |
| B + . o  |  |
| * . S =  |  |
| .+.0.    |  |
|          |  |
| .        |  |

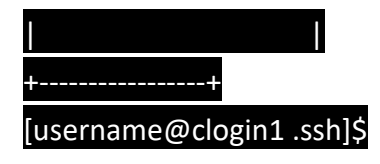

此時帳號家目錄下的.ssh 目錄內會產生 id\_dsa 與 id\_dsa.pub 檔案。

| [username | e@clogin1 .ssh]\$ ls -al |          |             |             |
|-----------|--------------------------|----------|-------------|-------------|
| total 24  |                          |          |             |             |
| drwx      | 2 username TRI107044     | 4096 Nov | 8 09:22 .   |             |
| drwx      | 68 username TRI107044 4  | 1096 Nov | 8 09:01     |             |
| -rw       | 1 username TRI107044     | 668 Nov  | 8 09:22 id  | dsa         |
| -rw-rr    | 1 username TRI107044     | 606 Nov  | 8 09:22 id_ | _dsa.pub    |
| -rw       | 1 username TRI107044     | 227 May  | 7 2018 i    | d_ecdsa     |
| -rw       | 1 username TRI107044     | 178 May  | 7 2018 i    | d_ecdsa.pub |

請將 id\_dsa.pub 內容附加到 authorized\_keys 檔案內 [username@clogin1 .ssh]\$ cat id\_dsa.pub >> authorized\_kyes

並將 id\_dsa 私鑰檔案,使用 WinSCP 程式下載傳回到你自己的 Windows 電腦。

再請至 https://www.chiark.greenend.org.uk/~sgtatham/putty/latest.html 下載 puttygen 程式,開啟 puttygent 程式之後點選 Load 載入 id\_dsa 檔案。

| le Key Conversions Help                                                                                                    |                                                                                      |
|----------------------------------------------------------------------------------------------------|--------------------------------------------------------------------------------------|
| Key<br>No key.                                                                                                    |                                                                                      |
|                                                                                                    |                                                                                      |
| Actions<br>Generate a public/private key pair                                                                                                    | Generate                                                                             |
| Actions<br>Generate a public/private key pair                                                                                                    | Generate                                                                             |
| Actions<br>Generate a public/private key pair<br>Load an existing private key file                                                                     | <u>G</u> enerate<br>Load                                                             |
| Actions<br>Generate a public/private key pair<br>Load an existing private key file<br>Save the generated key                                           | Generate<br>Load<br>Save public key                                                  |
| Actions<br>Generate a public/private key pair<br>Load an existing private key file<br>Save the generated key<br>Parameters                             | Generate<br>Load<br>Save public key                                                  |
| Actions<br>Generate a public/private key pair<br>Load an existing private key file<br>Save the generated key<br>Parameters<br>Type of key to generate: | Generate<br>Load<br>Save public key Save private key<br>CDSA © ED25519 © SSH-1 (RSA) |

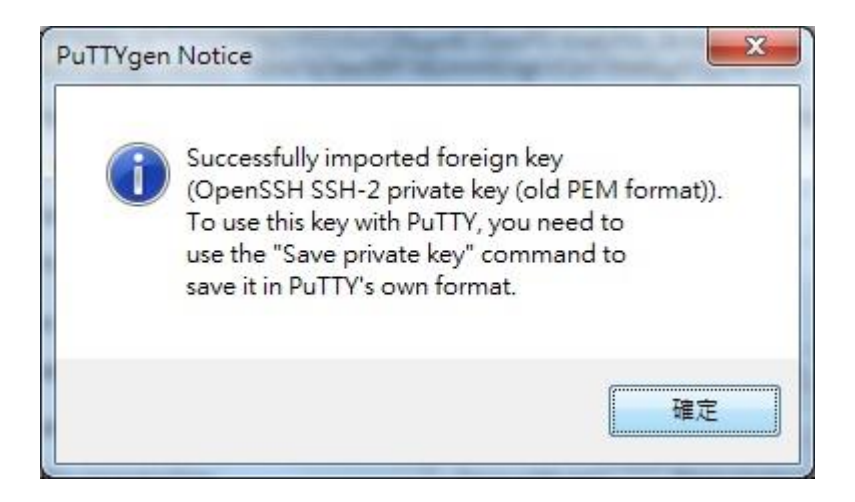

完成 Load 動作,此時建議您加上密碼(Key passphrase\Confirm passphrase)保護 您即將要產生的 twnia1-xdata.ppk 檔案。

| 😴 PuTTY Key Generat                                                                       | or                                                                                 |                                                                 | ×                               |
|-------------------------------------------------------------------------------------------|------------------------------------------------------------------------------------|-----------------------------------------------------------------|---------------------------------|
| <u>File K</u> ey Con <u>v</u> ersio                                                       | ns <u>H</u> elp                                                                    |                                                                 |                                 |
| Key                                                                                       |                                                                                    |                                                                 |                                 |
| Public key for pasting in                                                                 | nto OpenSSH authorize                                                              | d_keys file:                                                    |                                 |
| ssh-dss<br>AAAAB3NzaC1kc3MA<br>BJNI8kziMdBZg6mUq<br>QuV+wM4JqzWn597X<br>+OX1b7uaEzHEdTagu | AACBANfFsBbgCyzaW<br>NMxmHtStZExkwan0v<br>+ijMhJn11bOQd3LFMfW<br>u4MrZaWH/J/AAAAFC | /fWyViQByyHbEYIG85//<br>M1Nn4xBBplg/oHOmC\<br>/7U<br>QDIIEwPGfA | nxOudZOZJ2spS<br>/hkrUuC6C0ua8D |
| Key fingerprint:                                                                          | ssh-dss 1024 98:b0:18                                                              | p:47:e2:11:e3:fc:5a:9d:0                                        | b:67:2c:c4:1f:10                |
| Key comment:                                                                              | imported-openssh-key                                                               |                                                                 |                                 |
| Key p <u>a</u> ssphrase:                                                                  |                                                                                    |                                                                 |                                 |
| Confirm passphrase:                                                                       |                                                                                    |                                                                 |                                 |
| Actions                                                                                   |                                                                                    |                                                                 |                                 |
| Generate a public/priva                                                                   | ate key pair                                                                       |                                                                 | <u>G</u> enerate                |
| Load an existing private                                                                  | e key file                                                                         |                                                                 | Load                            |
| Save the generated ke                                                                     | у                                                                                  | Save p <u>u</u> blic key                                        | <u>S</u> ave private key        |
| Parameters                                                                                |                                                                                    |                                                                 |                                 |
| Type of key to generate<br><u>R</u> SA <u></u>                                            | e:<br><u>)</u> SA © <u>E</u> CD:                                                   | SA © ED <u>2</u> 5519                                           | ) SSH- <u>1</u> (RSA)           |
| Number of <u>b</u> its in a gen                                                           | erated key:                                                                        |                                                                 | 2048                            |

再選擇 Save private key 儲存成 twnia1-xdata.ppk 檔案,之後請妥善保護好 twnia1-xdata.ppk 檔案。

| -      | -   ↓ 搜尋 桌面 | Q                                                                       |
|--------|-------------|-------------------------------------------------------------------------|
|        | 8           | •••                                                                     |
| ^      | 大小          | 項目                                                                      |
|        |             | 檔案                                                                      |
|        |             | 福案                                                                      |
|        |             | 檔案                                                                      |
|        |             | 檔案                                                                      |
|        |             | 福案                                                                      |
|        |             | 檔案                                                                      |
|        |             | 檔案                                                                      |
|        |             | 檔案                                                                      |
|        |             | 檔案                                                                      |
|        |             | 福案 、                                                                    |
| III    |             |                                                                         |
|        |             | Ŧ                                                                       |
| *.ppk) |             | ·                                                                       |
|        | 存檔(5)       | 取消                                                                      |
|        |             | <ul> <li>✓ 4 按章 真面</li> <li>第</li> <li>★.ppk)</li> <li>存楣(S)</li> </ul> |

開啟 WinSCP 程式,輸入欲連線的 IP 網址。

| ず 新站台 | 工作階段<br>檔案協定(E):<br>SFTP ▼ |         |
|-------|----------------------------|---------|
|       | 主機名稱(出):                   | 連接埠(R): |
|       | 140.110.148.21             | 22 🛓    |
|       | 使用者名稱(山):                  | 密碼(P):  |
|       |                            |         |
|       |                            |         |

按下進階,選擇 SSH/身份核對,瀏覽選取已經建立私鑰檔案 twnia1-xdata.ppk。

| 環境<br>□ 目錄<br>□ SFTP<br>□ Shell<br>連線<br>□ Proxy 伺服器<br>□ 通道<br>SSH<br>□ 金鑰交換<br>□ 自分核對<br>□ 錯誤<br>記事 | <ul> <li>完全繞過身分核對(g)</li> <li>身分核對邏項</li> <li>『嘗試以 Pageant 進行身分核對(g)</li> <li>『嘗試以「謹盤互動」進行身分核對(g)</li> <li>『嘗試以「IS 或加密卡 片進行身分核對 (SSH-1)(M)</li> <li>當試以 TIS 或加密卡 片進行身分核對 (SSH-1)(M)</li> <li>身分核對參數</li> <li>① 尤許代理轉交(p)</li> <li>私論檔案(K):</li> </ul> |
|----------------------------------------------------------------------------------------------------|----------------------------------------------------------------------------------------------------|
| 色彩(2) ▼                                                                                               | 確定 取消 說明田                                                                                                    |

| 環境<br>目錄        | □ 完全繞過身分核對個)                          |
|-----------------|---------------------------------------|
|                 | 身分核對選項                                |
| SFTP            | ☑ 嘗試以 Pageant 進行身分核對(P)               |
| Shell           | ☑ 嘗試以「鍵盤互動」進行身分核對①                    |
| 建禄<br>Proxy 伺服器 | ☑ 對首個提示以密碼回應(₩)                       |
| 通道<br>SSH       | □ 嘗試以 TIS 或加密卡 片進行身分核對 (SSH-1)(M)     |
| 金鑰交換            | 身分核對參數                                |
|                 | 允許代理轉交(F)                             |
| 記事              | 私論檔案化:                                |
|                 | 12: \Users\ \Desktop\twnia1-xdata.ppk |
|                 | GSSAPI                                |
|                 | III 嘗試 GSSAPI 身分核對                    |
|                 | □                                     |
|                 |                                       |
|                 |                                       |
|                 |                                       |

回到 WinSCP 登入畫面,使用者名稱欄只輸入帳號,按下登入即可免輸入密碼 登入到 xdata1,去執行檔案上傳與檔案下傳。

| 5 量入  |                                                                                    |                                     |
|-------|------------------------------------------------------------------------------------|-------------------------------------|
| ₩ 新站台 | 工作階段<br>檔案協定(E):<br>SFTP<br>主機名稱(H):<br>140.110.148.21]<br>使用者名稱(U): 密函<br>儲存(S) ▼ | 連接埠(R):<br>22 彙<br>嗎(P):<br>進階(D) ↓ |
|       | 各理(M) ▼ □ 登入 ▼                                                                     | 關閉 說明                               |

Linux 用戶端免密碼連線 xdata 節點方式

請於您自己的 Linux 主機,先使用 ssh-keygen 指令產生公鑰與私鑰。

[username@linux ~]\$ ssh-keygen -t dsa

Generating public/private dsa key pair.

Enter file in which to save the key (/home/username/.ssh/id\_dsa):

Enter passphrase (empty for no passphrase):

Enter same passphrase again:

Your identification has been saved in /home/username/.ssh/id\_dsa.

Your public key has been saved in /home/username/.ssh/id dsa.pub.

The key fingerprint is:

f1:f2:fb:d7:2c:a3:e5:6e:47:f6:85:6f:88:74:98:7a username@linux

The key's randomart image is:

+--[ DSA 1024]----+

| .       |
|---------|
| О       |
| S. o.   |
| o + o + |
| .o o.Bo |
| Eo* B   |
| .00=0=  |
|         |

-----+

| [username | e@linux ~]\$ ls –al .ssh/ |          |   |           |         |
|-----------|---------------------------|----------|---|-----------|---------|
| total 20  |                           |          |   |           |         |
| drwx      | 2 username n0000000       | 4096 Nov | 5 | 17:18 .   |         |
| drwx      | 10 username n0000000      | 4096 Aug | 8 | 2016      |         |
| -rw       | 1 username n0000000       | 668 Nov  | 5 | 17:18 id_ | dsa     |
| -rw-rr    | 1 username n0000000       | 606 Nov  | 5 | 17:18 id  | _dsa.pu |
| -rw-rr    | 1 username n0000000       | 396 Nov  | 5 | 17:17 kn  | iown_h  |

利用 ssh-copy-id 指令將公鑰 id\_dsa.pub 傳送到 Taiwania1 的檔案傳輸節點,這一 個過程 Password:會需要輸入你的帳號與密碼(要附加 OTP 碼)。

[username@linux ~]\$ ssh-copy-id -i ~/.ssh/id\_dsa.pub username@140.110.148.21

## Password:

## Now try logging into the machine, with "ssh 'username@140.110.148.21'", and check in:

.ssh/authorized\_keys

to make sure we haven't added extra keys that you weren't expecting.

[username@linux ~]\$

完成上述 ssh-copy-id 指令,接下來的後續連線,就可以免密碼對檔案傳輸節點 進行遠端操作與檔案傳輸。

[username@linux ~]\$ ssh username@140.110.148.21 "date" Mon Nov 517:23:06 CST 2018

[username@linux ~]\$ ssh username@140.110.148.21 "hostname" xdata1

[username@linux ~]\$ ssh username@140.110.148.22 "hostname" xdata2

[username@linux ~]\$ scp ~/data0 username@140.110.148.21:~/cptest.data0 data0 100% 35 8.6KB/s 00:00

[username@linux ~]\$ scp ~/data1 username@140.110.148.22:~/cptest.data1 data1 100% 35 18.4KB/s 00:00

當有大量檔案上下傳時,建議也可以再結合 rsync 同步複製指令,讓只有異動的部分更新,減少傳輸的時間。

(完)